## 大安高工課程網密碼重置操作說明

- 2. 點擊網頁右上方的「登入」超連結。
- 3. 出現登入畫面後,點擊登入按鈕下方的「忘記帳號或密碼嗎?」超連結。

| 登入                     |  |  |  |  |  |
|------------------------|--|--|--|--|--|
| 帳號<br>容碼<br>記住帳號<br>登入 |  |  |  |  |  |
| 忘記帳號或密碼嗎?              |  |  |  |  |  |
| 您的瀏覽器必須啟動 Cookies 功能 📀 |  |  |  |  |  |

 在「電子郵件信箱」欄位中輸入您的學校個人電子信箱(要包含@taivs.tp.edu.tw), 再點擊「搜尋」的按鈕。

|          | 想重設密碼,請在下面填寫您的用戶名或電子郵件I地址。如果我們找到資料庫<br>中有關於您的記錄,我們會發送一封電子郵件到您的信箱。郵件會指引您如何<br>重新獲得存取權限。 |
|----------|----------------------------------------------------------------------------------------|
| 以用戶名稱搜尋  |                                                                                        |
| 帳號<br>捜尋 |                                                                                        |
|          |                                                                                        |
| 電子郵件信箱   |                                                                                        |
|          |                                                                                        |
| 搜尋       |                                                                                        |

臺北市立大安高級工業職業學校電腦中心系統管理文件

5. 系統會發送一封密碼重置信到您的學校個人電子信箱裡。

| 大安高工課程網                                                                                      |
|----------------------------------------------------------------------------------------------|
| 如果您輸入了正確的帳號或信箱,系統應該會寄出一封郵件給您。<br>信件內容包含了如何確認以及完成修改密碼的說明,這個過程很簡單。如果您仍感到困難無法進行,請聯絡網站管理員。<br>繼續 |
| 您尚未登入<br>首頁                                                                                  |

密碼重置信件的標題為「大安高工課程網:密碼重設請求」。
 請您點擊信件中間的超連結,進行密碼重置的作業。

| 大安高工課程網:密碼重設請求 ⋗ 🛯 🖉 🖉                                                                                                    | Ð | ß |  |  |  |  |
|----------------------------------------------------------------------------------------------------|---|---|--|--|--|--|
| <b>大安高工課程網 經由(大安高工課程網)</b> <noreply@taivs.tp.ed (0="" ☆<br="" 上午10:41="" 分鐘前)="">寄給 大安計概科 <del>、</del></noreply@taivs.tp.ed>                            | 4 | : |  |  |  |  |
| 嗨 莊政道,您好!                                                                                                    |   |   |  |  |  |  |
| 我們收到您在 大安高工課程網的'atao'<br>帳號的密碼重新設定的請求。                                                                                                    |   |   |  |  |  |  |
| 為了確認這個請求,並為您的帳號設定一個新密碼,請到下列網址:                                                                                                    |   |   |  |  |  |  |
| <u>https://cloud.taivs.tp.edu.tw/moodle/login/forgot_password.php?token=FyhLiQSpCtxaqxjGER1E0</u><br><u>BKsTCt7Mwcl</u><br>(這一鏈結只有在接收到重設請求之後 30 分鐘之內有效) |   |   |  |  |  |  |
| 如果這密碼重設請求不是您提出來的,請不要做任何動作。                                                                                                    |   |   |  |  |  |  |
| 若您需要幫助,請聯絡網站管理員,<br>大安高工課程網<br><u>netadm@taivs.tp.edu.tw</u><br>。                                                                                       |   |   |  |  |  |  |
|                                                                                                    |   |   |  |  |  |  |

臺北市立大安高級工業職業學校電腦中心系統管理文件

7. 密碼重置的畫面上會出現您登入大安高工課程網的帳號。

請您輸入兩次自己的新密碼,密碼長度至少8碼,包含的字元建議要有英文字母及數字。

新密碼輸入完成後,請點擊下方的「儲存變更」按鈕。

| 大安高工課程網           |                                                   |  |  |  |  |
|-------------------|---------------------------------------------------|--|--|--|--|
| 首頁 ▶ 登入 ▶ 忘記密碼了   |                                                   |  |  |  |  |
|                   | 請在下面輸入你的新密碼,並重複,再擊點"設定密碼"。<br>你的新密碼將會神樣在,而你將會神登入。 |  |  |  |  |
| 設定密碼              |                                                   |  |  |  |  |
|                   |                                                   |  |  |  |  |
| 帳號                |                                                   |  |  |  |  |
| atao              |                                                   |  |  |  |  |
| 密碼必須有至少要有8個字母,至少雪 | 要有1個數字                                            |  |  |  |  |
| 新密碼 *             |                                                   |  |  |  |  |
|                   |                                                   |  |  |  |  |
| 新密碼 (再次) *        |                                                   |  |  |  |  |
|                   |                                                   |  |  |  |  |
| 儲存變更取消            |                                                   |  |  |  |  |

 以新密碼登入大安高工課程網後,畫面上方會出現「您的密碼已經被重新設定了。」的 訊息。

| 大安     | R高工課程網       |     |                                                                                                    |                   |              | 大致           | 安計相           | 既科;                | Ŧ             | ă ]                | •                  |
|--------|--------------|-----|----------------------------------------------------------------------------------------------------|-------------------|--------------|--------------|---------------|--------------------|---------------|--------------------|--------------------|
| 調館     | 大安高工語        | 果程網 |                                                                                                    |                   |              |              |               |                    |               |                    |                    |
| 個人檔案管理 | 主選單          |     | 您的密碼已經被重新設定了。                                                                                              | ×                 | 行事           | 曆            | 201           | 9年(                | 09月           |                    | - <                |
| 系統管理   | 課程申請         |     | 我的課程                                                                                                    |                   | 1<br>8<br>15 | 2<br>9<br>16 | 3<br>10<br>17 | ≡<br>4<br>11<br>18 | 5<br>12<br>19 | 五<br>6<br>13<br>20 | 六<br>7<br>14<br>21 |
|        | 開課申請<br>我的課程 |     | ◆ 108-大安教職員資通訊安全知能研<br>教師: 大安計概科 莊政道 <ol> <li>本課程供本校全體教職員批<br/>通訊安全知能用。</li> <li>本課程中即日#至108年11</li> </ol> | 【 <b>習</b><br>是昇資 | 22<br>29     | 23<br>30     | 24            | 25                 | 26            | 27                 | 28                 |